# Guia de Início Rápido

## Para Download e Login (Iniciar Sessão) do Aplicativo Móvel EVV

Os PCAs usarão o Aplicativo Móvel EVV para registrar a entrada e a saída de cada turno. O Aplicativo Móvel EVV precisará ser instalado em um dispositivo inteligente. Os Consumidores não precisarão usar o Aplicativo Móvel EVV.

#### Etapa 1 - Instale o Aplicativo EVV 1 Pela primeira vez que você fizer login 16:02 🕓 📫 🌡 🎮 💷 💁 🔹 🔌 🕃 🖽 📶 50% 🛢 (iniciar sessão), os PCAs verão esta Download the HHAeXchange+ Mobile App tela (ecrã) solicitando que você instale o Aplicativo Móvel EVV (Aplicativo HHAeXchange+ empowers caregivers to: · Easily start and end shifts Móvel HHAeXchange+). Toque no View consumer information needed to conduct a botão que corresponde ao dispositivo shift Conduct shifts without internet connectivity with que você está usando. offline mode App Store Google Pla Se você possui um dispositivo Apple, clique em: Download on the App Store Se você possui um dispositivo Android, clique em: GET IT ON Google Play Não instale o Aplicativo antes de ver esta tela (este ecrã). 🔒 ucpsandbox.hhaexchange.com 👌 Observação: Se você não ver esta Ο < mensagem, ou se você começar a usar um novo dispositivo, ligue para a Tempus FI no número **L** 1-877-479-7577 para obter ajuda para instalar o Aplicativo Móvel EVV.

# 2 Etapa 2 - Instale o Aplicativo

Toque em **Install** (Instalar) para instalar o Aplicativo Móvel EVV.

Quando a instalação terminar, toque em **open** (Abrir) para abrir o Aplicativo Móvel EVV.

| 16:02 🕓 🎲 🌡                                                                                                    | M 🗰 🕸 • 🔌 🎘 <sup>46:</sup> "I                                                                                                    | ∥ 50%∎                                                                                                    |
|----------------------------------------------------------------------------------------------------|----------------------------------------------------------------------------------------------------|----------------------------------------------------------------------------------------------------|
| ←                                                                                                    |                                                                                                    | Q :                                                                                                    |
| 8                                                                                                    | HHAeXch<br>Homecare Softw<br>Solutions LLC                                                                                                    | ange+<br><sup>vare</sup>                                                                                                    |
| 100+<br>Downloads                                                                                                    | E<br>Everyone @                                                                                                    |                                                                                                    |
|                                                                                                    | Install                                                                                                    |                                                                                                    |
| Set up<br>Televis of Anna Anna Anna<br>Marian<br>Marian<br>Mari | Mirili-Language<br>Burgery<br>Wire Vorgener<br>Um<br>Mirili<br>Mirili<br>Mir | Ency to use a search of the search of the se |
| About this                                                                                                    | s app                                                                                                    | $\rightarrow$                                                                                                    |
| The caregive<br>self-directed                                                                                                    | r app for home care<br>I care, and care insi                                                                                                    | e,<br>ights.                                                                                                    |
| 111                                                                                                    | Ο                                                                                                    | <                                                                                                    |
| -                                                                                                    |                                                                                                    |                                                                                                    |

| Etapa 3 - Selecionar o Idior                                                    | na                                                |
|---------------------------------------------------------------------------------|---------------------------------------------------|
| <b>Selecione</b> o idioma que deseja usar<br>e toque em <b>Apply</b> (Aplicar). | 16:02 🖸 📫 🌡 🕅 📾 💀 🔹 🕷 🎘 💷 📶 50% 🛢<br>🗲 🛛 Language |
|                                                                                 | English 🗸                                         |
|                                                                                 | Español                                           |
|                                                                                 | 中文 (简体)                                           |
|                                                                                 | Русский                                           |
|                                                                                 | Français                                          |
|                                                                                 | 한국어                                               |
|                                                                                 | Português                                         |
|                                                                                 | 中文 (傳統的)                                          |
|                                                                                 | Kreyòl Ayisyen                                    |
|                                                                                 | Հայերէն                                           |
|                                                                                 | বাংলা                                             |
|                                                                                 | Apply                                             |
|                                                                                 |                                                   |

#### **Etapa 4 - Selecione Allow Notifications (Permitir Notificações)**

Ao ver a mensagem **"HHAeXchange+" Would Like to Send You Notifications** ("HHAeXchange+" deseja enviar-lhe notificações), toque em Allow (Permitir) para receber alertas de notificações do Aplicativo Móvel EVV.

4

**Observação:** Se você não permitir notificações, não será lembrado de que um turno está sendo executado em segundo plano ou outras notificações importantes.

| 16:02 ( |                                                                                                    |  |
|---------|----------------------------------------------------------------------------------------------------|--|
| Forgot  | In the format of the format of the forma |  |
|         | © 2023 HHAeXchange. All Rights Reserved.                                                                                                    |  |
|         | Privacy Policy   Terms of Use<br>Version 23.05.01                                                                                                    |  |
|         | III O <                                                                                                    |  |

### Etapa 5 - Faça Login (Iniciar Sessão)

A tela (ecrã) de login do Aplicativo Móvel aparecerá.

5

Digite (imprima) seu endereço de e-mail e sua nova senha e toque no botão Log In (Iniciar Sessão).

Se você fechar acidentalmente, poderá procurar por este ícone:

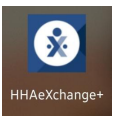

na tela (ecrã) inicial para restabelecer esta página de login.

Observação: Certifique-se de seguir estas etapas no dispositivo inteligente que você usará para o EVV.

| 16:02 🕒 萌 🌡 🎮 💷 🕸 • 🔌 🎘 ዛሬ: 📲 50% 🛢      |  |
|------------------------------------------|--|
| X HHAeXchange                            |  |
| Email                                    |  |
|                                          |  |
| Password                                 |  |
| Forgot password?                         |  |
| Log In                                   |  |
| Don't have an account?                   |  |
| Sign Up Here                             |  |
|                                          |  |
|                                          |  |
|                                          |  |
|                                          |  |
| © 2023 HHAeXchange. All Rights Reserved. |  |
| Privacy Policy   Terms of Use            |  |
| Version 23.05.01                         |  |
|                                          |  |
|                                          |  |

#### Etapa 6 - Compartilhe Sua Localização

Na primeira vez que você fizer login, será solicitado que você compartilhe sua localização.

6

Para usar o Aplicativo Móvel EVV, você DEVE ativar os serviços de localização. Toque em Allow While Using App (Permitir Durante o Uso do Aplicativo).

O EVV Mobile App não funcionará sem serviços de localização. Você não poderá iniciar e terminar seus turnos.

*E se você não permitir os serviços de localização?* 

| Consumers                                                                                                    |  |
|----------------------------------------------------------------------------------------------------|--|
| consumers                                                                                                    |  |
| Search by Name or Address                                                                                                    |  |
| <ul> <li>Cir</li> <li>Allow "HHAeXchange+" to use your location?</li> <li>HHAExchange needs your location during clock-in and clock-out activities.</li> <li>HHAExchange needs your location during clock-in and clock-out activities.</li> </ul> |  |
| Allow While Using App<br>Don't Allow                                                                                                    |  |
| čat ⊟<br>Consumers Menu                                                                                                    |  |
| consumers wiend                                                                                                    |  |

#### Habilitar Serviços de Localização

Se você não habilitar os serviços de localização enquanto estiver usando o Aplicativo Móvel EVV, esta mensagem de erro aparecerá e você não conseguirá registrar o ponto de entrada ou saída do turno.

Você deverá habilitar os serviços de localização para o Aplicativo Móvel EVV. Toque em Allow While Using App (Permitir Durante o Uso do Aplicativo).

Os serviços de localização permitem que o Aplicativo Móvel EVV anote a localização do seu serviço como Home (Casa) ou Community (Comunidade).

**Observação:** O Aplicativo Móvel EVV verifica apenas a localização de um PCA no momento exato em que o PCA entra em um turno e no momento exato em que o PCA sai de um turno. Saiba mais em <u>TempusUnlimited.org/EVV-support</u>

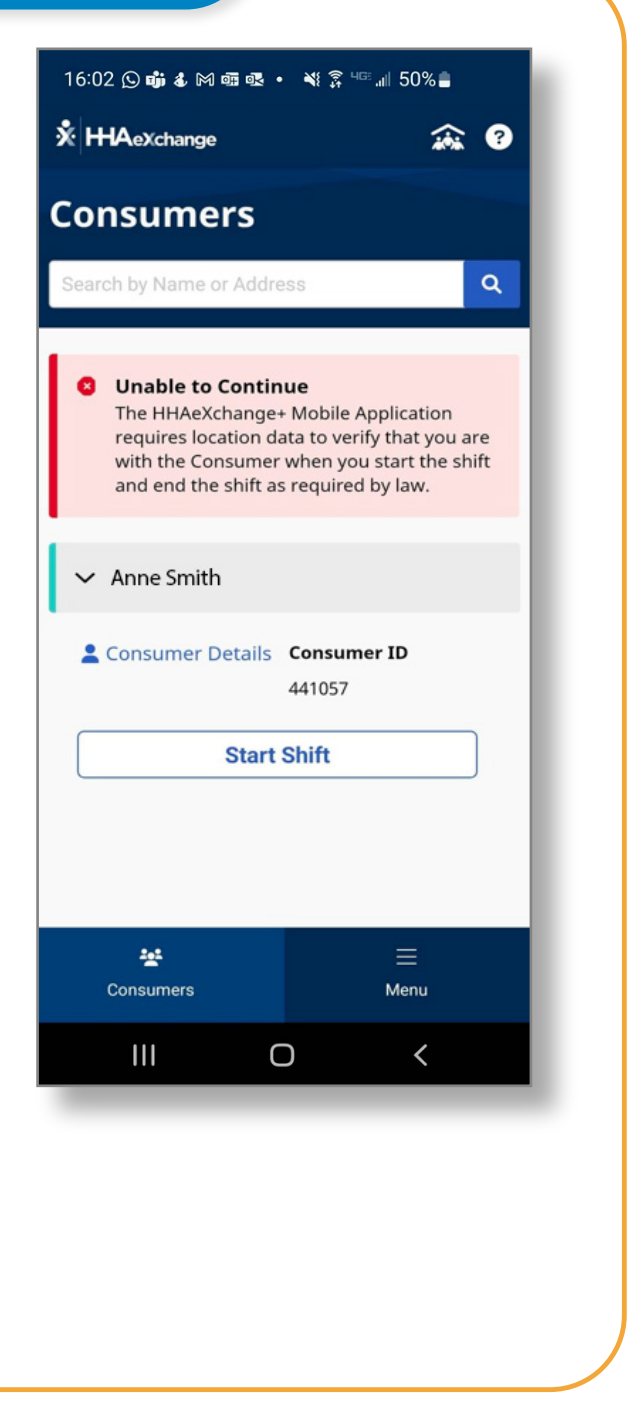

Agora você pode acessar sua nova conta do Aplicativo Móvel EVV e começar a entrar e sair dos turnos.